## Utilizador denunciante

Através do link: <u>canaldedenuncia.ulisboa.pt</u> terá acesso à possibilidade de efectuar uma denúncia em qualquer uma das Unidades Orgânicas da Universidade de Lisboa.

A página disponibiliza um texto introdutório e seguidamente a lista de todas as Unidades Orgânicas da ULisboa, conforme imagem abaixo:

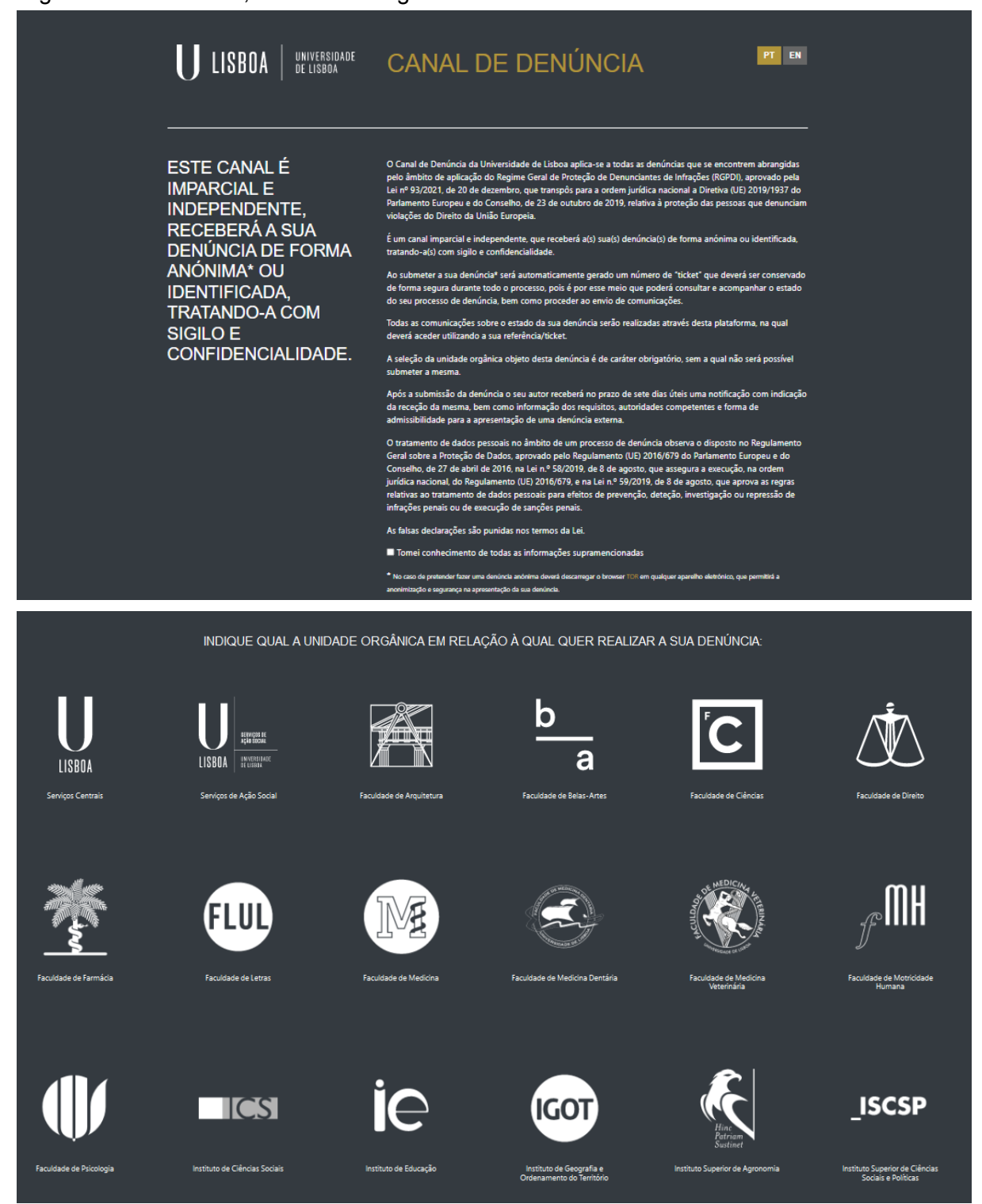

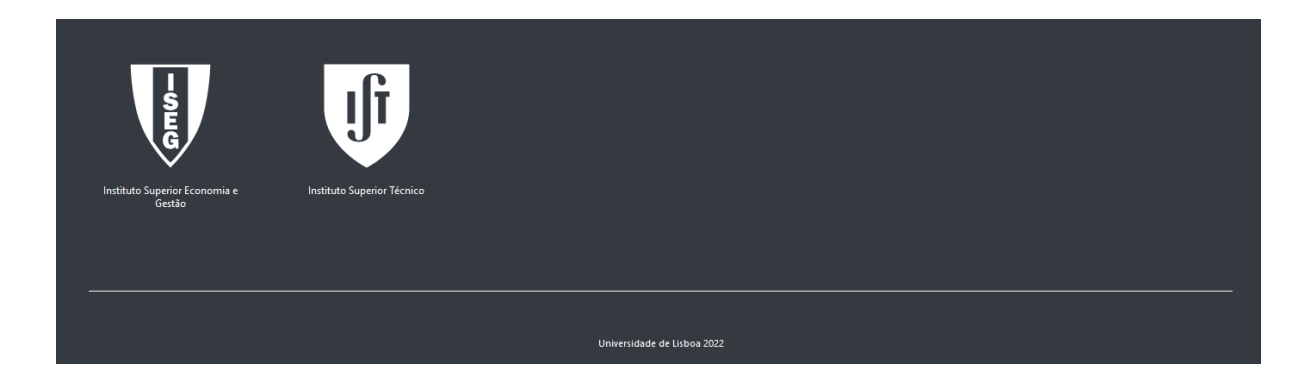

Antes de carregar num dos símbolos de uma Unidade Orgânica, deverá assinalar o campo *"Tomei conhecimento de todas as informações supramencionadas" e* seguirá para a página individualizada da Unidade Orgânica, onde poderá efectuar a sua denúncia com carácter anónimo ou não.

Temos o exemplo dos Serviços Centrais:

| O Anno<br>You are strongly advised to visit this site using the app called Tor Browser, that protects your identity.<br>& Transfilm a Navegader Tor<br>Depois, copie e cole o seguinte enderseo para o Tor Browser, wolvhétztmhéwhj67q3)jjpymitwdcp1jnoryympx5quwamakazbimlyd.onion                                                                                                    | ٥                                                                                                    |
|----------------------------------------------------------------------------------------------------|----------------------------------------------------------------------------------------------------|
| U LISBOA   UNIVERSIDANC Denúncias ULisboa                                                                                                    | Português (Portugal) V<br>lá enviou preencheu uma submissão? Insira o código chave.<br>XXXXX XXXXX XXXXX Iniciar sessão |
| Serviços Centrais da Universidade de Lisboa                                                                                                    |                                                                                                    |
| U LISBOA   INFORMATION                                                                                                    |                                                                                                    |
| Dados     S Factos                                                                                                    |                                                                                                    |
| Procedimento em Matéria de Comunicação de Infrações dos Serviços Centrais da Universidade de Lisboa                                                                                                    |                                                                                                    |
| Enquadramento                                                                                                    |                                                                                                    |
| O presente procedimento visa definir a implementação, nos Serviços Centrais da Universidade de Lisboa (SCUL), da aplicação das normas previstas pela Lei nº 93/2021, de 20 de dezembro, que estabelece o regime<br>transpondo para a ordem juridica nacional a Diretiva (UE) 2019/1937 do Parlamento Europeu e do Conselho, de 23 de outubro de 2019, relativa à proteção das pessoas que denunciam violações do Direito du União Europ | e geral de proteção de denunciantes de infrações (RGPDI),<br>pela <b>ler mais</b>                                       |
| Tomei conhecimento do Procedimento em Matéria de Comunicação de infrações dos Serviços Centrais da Universidade de Lisboa                                                                                                    |                                                                                                    |
| Pretende identificar-se para realizar a denúncia? " O Quero identificar-me  Permanecer Anónimo                                                                                                    |                                                                                                    |
| Seguinte 🛇                                                                                                    |                                                                                                    |

O utilizador é informado que, por forma a proteger a sua identidade, poderá usar a aplicação "Tor Browser", podendo para o efeito descarregar a mesma, através do link fornecido. Se optar por não descarregar, poderá efectuar a denúncia em qualquer browser que tenha instalado no seu dispositivo.

Pode seguidamente optar por efectuar a denúncia com a sua identificação ou sem a mesma, de forma anónima.

A diferença é que, se pretender a denúncia com identificação, terá de inserir os seguintes dados, por forma a prosseguir:

| Nome*      |  |  |  |
|------------|--|--|--|
|            |  |  |  |
| E-Mail     |  |  |  |
|            |  |  |  |
| Seguinte 🕤 |  |  |  |

Deverá assinalar o campo "Tomei conhecimento do Procedimento em Matéria de Comunicação de infrações dos Serviços Centrais da Universidade de Lisboa " para prosseguir.

Na página seguinte, poderá inserir a informação detalhada da sua denúncia:

| U LISBOA UNVERSIDARE Denúncias ULisboa                                                                                                    | Já enviou preencheu uma submissão? Insira o código chave. |
|----------------------------------------------------------------------------------------------------|-----------------------------------------------------------|
| Serviços Centrais da Universidade de Lisboa                                                                                                    |                                                           |
| U LISBOA   INVENTERAR                                                                                                    |                                                           |
| 1 Dados 2 Factos                                                                                                    |                                                           |
| Factos                                                                                                    |                                                           |
| Natureza da Infração                                                                                                    |                                                           |
| Pesquisar                                                                                                    |                                                           |
| Identificação dos Factos                                                                                                    |                                                           |
|                                                                                                    | 1                                                         |
| A situação objeto de denúncia deve basear-se numa caraterização dos factos clara, objetiva, suficiente e, se possível, devidamente documentada. Documentos e outras provas que fundamentam | ) a sua denúncia / queixa (Anexos)                        |
| £ Envire         Select a file or drag it here.                                                                                                    |                                                           |
| Declaro que as informações e documentos formecidos no presente formulário são verdadeiros. Tenho conhecimento de que as faisas declarações são punidas nos termos da Let.                  |                                                           |
| Declaro que autorizo o tratamento dos meus dados pessoais no âmbito da presente denúncia, de acordo com o Regulamento Geral sobre a Proteção de Dados. 🕯                                   |                                                           |
| Q Anterior Submeter                                                                                                    |                                                           |

Antes de carregar em "Submeter", deverá assinalar o campo "Declaro que as informações e documentos fornecidos no presente formulário são verdadeiros. Tenho conhecimento de que as falsas declarações são punidas nos termos da Lei." e caso se tenha identificado o campo "Declaro que autorizo o tratamento dos meus dados pessoais no âmbito da presente denúncia, de acordo com o Regulamento Geral sobre a Proteção de Dados."

Por fim, carrega em "Submeter" e terá de guardar o código chave gerado, para poder futuramente consultar o estado da sua denúncia, ou mesmo inserir informação que seja pertinente, ou que seja solicitada pelo grupo responsável de tratamento de denúncias, da Unidade Orgânica em causa.

|                                                                                | [+ Terminar se                         | essão Português (Portugal) 🗸    |
|--------------------------------------------------------------------------------|----------------------------------------|---------------------------------|
| Obrigado. A sua submissão foi bem sucedida. We will try to get ba              | ack to you as soon as possible.        |                                 |
| Lembre-se do seu código chave para esta submissão.                             |                                        |                                 |
|                                                                                |                                        |                                 |
| 5847                                                                           | 7637 6910 5635                         |                                 |
| Use o código-chave de 16 dígitos para iniciar sessão. Permitir-lhe informação. | e-á ver todas as mensagens que lhe env | iarmos, e também adicionar mais |
|                                                                                |                                        | Ver a sua submissão             |
|                                                                                |                                        |                                 |

Para posteriores acessos e consulta do seu processo de denúncia, terá de aceder novamente ao link: <u>canaldedenuncia.ulisboa.pt</u>, escolher a Unidade Orgânica na qual efetuou a denúncia, e inserir o código chave que lhe foi atribuído:

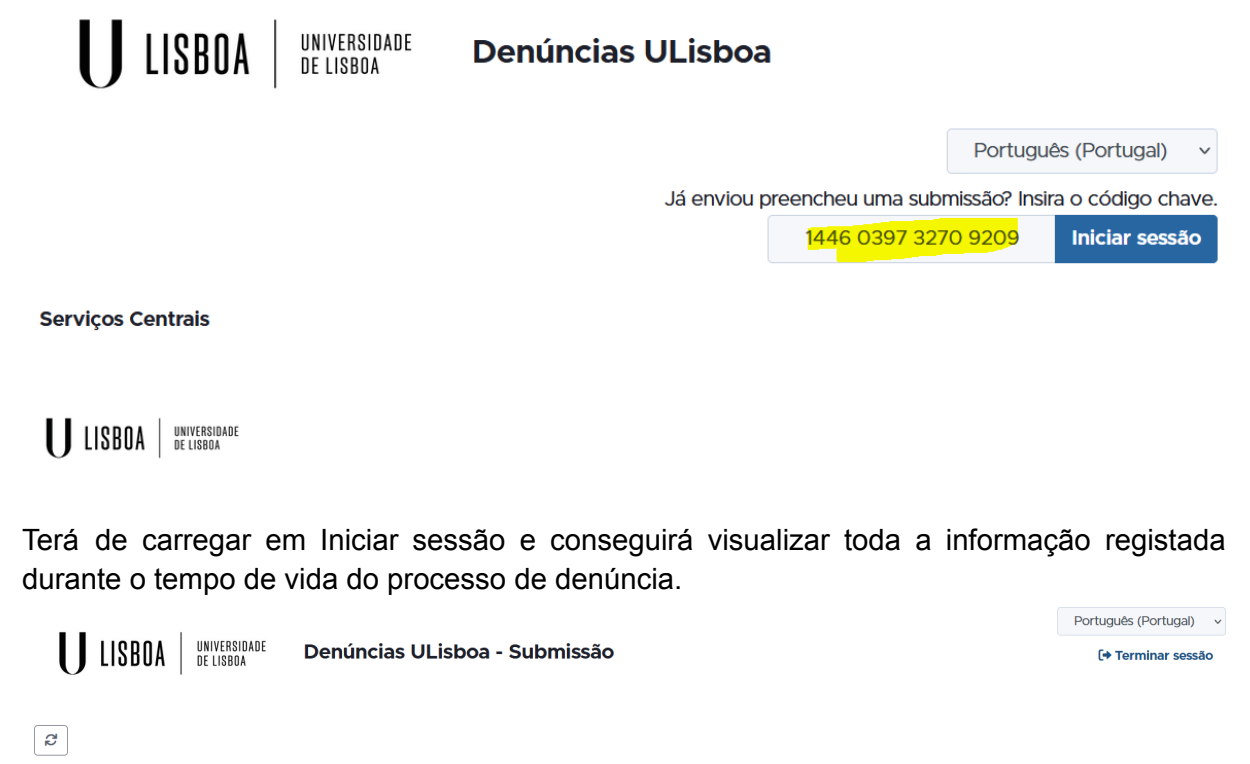

| Lembre-se do seu código chave para esta submissão.                                                                                                    |                          |                      |                     |                     |  |  |  |  |
|----------------------------------------------------------------------------------------------------|--------------------------|----------------------|---------------------|---------------------|--|--|--|--|
| 1446 0397 3270 9209<br>Use o código-chave de 16 dígitos para iniciar sessão. Permitir-lhe-á ver todas as mensagens que lhe enviarmos, e também adicionar mais informação.                             |                          |                      |                     |                     |  |  |  |  |
| Contexto                                                                                                    | S Data                   | 🔇 Última atualização | 🛛 Data de expiração | © Estado            |  |  |  |  |
| Serviços Centrais                                                                                                    | 15-09-2022 14:55         | 15-09-2022 15:00     | 15-12-2022 00:00    | Processo em Análise |  |  |  |  |
| Respostas do questionário<br>Etapa 1: Dados<br>Pretende identificar-se p<br>Permanecer Anónimo<br>Etapa 2: Factos<br>Natureza da Infração<br>Contratação Pública<br>Identificação dos Factos<br>teste | ara realizar a denúncia? | ~                    |                     |                     |  |  |  |  |
| Anexos                                                                                                    |                          |                      |                     | ^                   |  |  |  |  |
| <b>A</b> Enviar Select a file o                                                                                                    | r drag it here.          |                      |                     |                     |  |  |  |  |

| Ficheiros anexados pelos destinatários                                                                                    |  |
|----------------------------------------------------------------------------------------------------|--|
| Informacao_do_Gestor_processo_ao_denunciante.txt<br>De: Data: 15-09-2022 15:09 Tamanho: 0 B                               |  |
| Comentários ^                                                                                                    |  |
| 0/4096                                                                                                    |  |
| Envlar                                                                                                    |  |
| Ana 15-09-2022 15:00<br>Comentário do gestor de backoffice para o denunciante: Por favor verique o documento<br>em anexo. |  |

## Utilizador de backoffice

Através do link: <u>canaldedenuncia.ulisboa.pt/orgpage.html#/login</u> poderá ter acesso aos pedidos da sua Unidade Orgânica.

 $\sim$ 

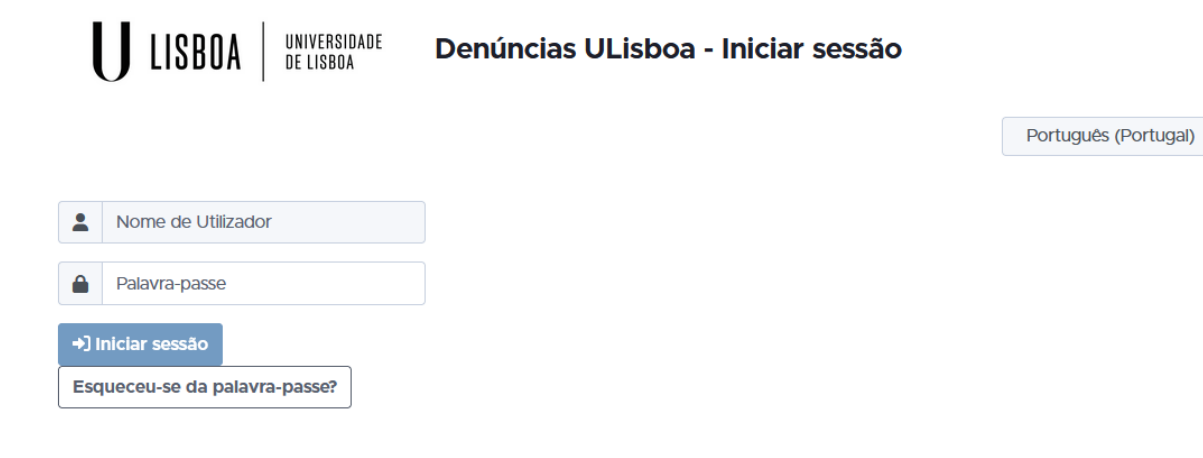

Irá receber um mail a indicar que terá de definir uma password para o seu user. Neste ecrã terá de as indicar, para poder iniciar sessão.

Após login com sucesso, terá acesso a todas as denúncias, da sua Unidade Orgânica, registadas:

| U LISBOA                          | UNIVERSIDADE<br>de lisboa                                                                                       | Denúncias ULisboa - Início                                                                                                    |                                           |                                                       |          |
|-----------------------------------|----------------------------------------------------------------------------------------------------|----------------------------------------------------------------------------------------------------|-------------------------------------------|-------------------------------------------------------|----------|
|                                   |                                                                                                    | Ana   🏫                                                                                                    | I <b>≗</b> I⊗Iເ⇒                          | Português (Portugal)                                  | ~        |
| Início<br><mark>Submissões</mark> | • We recommend<br>store it safely. The<br>your password.                                                        | end that you access the "Preferences" section in order to re<br>his key will be necessary to recover your access to the plat                                                                                                    | trieve your "Ad<br>form and to yo         | ccount Recovery Key" an<br>our data in case you forge | ıd<br>!t |
|                                   | Bem-vindo!<br>• For the user<br>• Se precisar of<br>• Se quiser consonant<br>• Join our chan<br>• Seguir o pro- | documentation, visit: <b>docs.globaleaks.org</b><br>de apoio técnico, tiver questões gerais, ou novas ideias para<br>ntribuir para o desenvolvimento do software ou comunicar<br>na de pedidos: <b>github.com/globaleaks/Global.eaks/issue</b><br><b>t: slack.globaleaks.org</b><br>jeto em: <b>Twitter</b> | a o software: fo<br>um erro, por fa<br>Is | orum.globaleaks.org<br>favor, abra um pedido no       |          |
|                                   |                                                                                                    | Universidade de Lisboa                                                                                                    |                                           |                                                       |          |

Powered by GlobaLeaks

Terá para isso de carregar na opção de menu lateral "Submissões":

| U LISBOA Denúncias ULisboa - Submissões |   |           |                   |          |        |                  |                      | Portugu<br>Ana      | ês (Portugal) ∨ |                  |
|-----------------------------------------|---|-----------|-------------------|----------|--------|------------------|----------------------|---------------------|-----------------|------------------|
| ← ■                                     | đ | Pesquisar | Q                 |          |        |                  |                      |                     |                 |                  |
|                                         | * | #         | Contexto          | Etiqueta | Estado | 🔇 Report date 🔺  | 🔇 Última atualização | 🛛 Data de expiração | 0               | 🖪 Pré-visualizar |
|                                         |   | 22        | Serviços Centrais |          | Nova   | 13-09-2022 15:21 | 13-09-2022 15:21     | 13-12-2022 00:00    | ~               |                  |

Ao carregar na linha correspondente à denúncia a tratar, poderá visualizar todas as informações inseridas:

| U                          | LISBOA UNIVERSIDADE Denú                                                | íncias ULisboa - Submiss | são                  |       |                  |           | Ana   🏫   💄   🕲   🕞 | Português (Portugal) v |
|----------------------------|-------------------------------------------------------------------------|--------------------------|----------------------|-------|------------------|-----------|---------------------|------------------------|
| ← ★                        | ▲ ● <del>8</del> 8 <i>2</i>                                             |                          |                      |       |                  |           |                     |                        |
| Etique                     | ta                                                                      |                          |                      |       |                  | Estado: A | berto               | ~                      |
| #                          | Contexto                                                                | C Data                   | 🕚 Última atualização | X Da  | ata de expiração | 0         | 器 Tor               | © Estado               |
| 22                         | Serviços Centrais                                                       | 13-09-2022 15:21         | 13-09-2022 15:21     | 13-12 | 2-2022 00:00     | ~         | ×                   | Aberto                 |
| Destinat                   | ários                                                                   |                          |                      |       |                  |           |                     | ^                      |
| Auditor<br>Ana             | de Teste                                                                |                          |                      |       |                  |           |                     |                        |
| Resposta                   | as do questionário                                                      |                          | ^                    |       |                  |           |                     |                        |
| Etapa 1:<br>Preter<br>Perr | Dados<br>nde Identificar-se para realizar a denúncia<br>manecer Anónimo | 2                        |                      |       |                  |           |                     |                        |
| Etapa 2<br>Natur<br>Prof   | : Factos<br>eza da Infração<br>teção do ambiente                        |                          |                      |       |                  |           |                     |                        |
| Identi<br>sdfs             | ficação dos Factos<br>cif                                               |                          |                      |       |                  |           |                     |                        |
| Anexos                     |                                                                         |                          |                      |       |                  |           |                     | ^                      |
|                            |                                                                         |                          |                      |       |                  |           |                     |                        |
| Ficheiros                  | s anexados pelos destinatários                                          |                          |                      |       |                  |           |                     | ^                      |
| Descri                     | ção                                                                     |                          |                      |       |                  |           |                     | 🛧 Enviar               |
| Coment                     | ários                                                                   |                          | ^                    |       |                  |           |                     |                        |
|                            |                                                                         |                          | li                   |       |                  |           |                     |                        |
| 🗩 Env                      | rlar                                                                    |                          | 0/4096               |       |                  |           |                     |                        |

Será possível ao utilizador de backoffice:

- Colocar uma etiqueta representativa, diretamente associada ao processo de denúncia em causa, como por exemplo, colocar algumas palavras chave, para depois mais facilmente serem visualizadas na grelha de todos os pedidos, sem ter de abrir pedido um a um.
- Alterar o Estado no pedido. Estados possíveis:
  - **Nova** Indicação de nova submissão;
  - Aberto No momento da receção da denúncia, ainda sem qualquer tratamento da mesma;

- Processo em Análise Quando em 1ª fase, no final dos 7 primeiros dias, a decisão foi de proceder com a denúncia e está a decorrer o prazo dos 90 dias para decisão final;
- Encerrado por não Procedência Quando em 1ª fase, no final dos 7 primeiros dias, ou quando, após procedência na 1ª fase, no final dos 90 dias para decisão final, o processo foi dado como não procedente;
- Encerrado com procedimento posterior em curso Quando em 1ª fase, no final dos 7 primeiros dias, e em 2ª fase, no final dos 90 dias, o processo foi dado como procedente. Está a decorrer tramitação de procedimento posterior à denúncia;
- Concluído Utilizar quando estiver concluída a tramitação do procedimento posterior à denúncia.
- Anexar ficheiro(s) dentro do processo de denúncia, para serem visíveis ao denunciante
- Inserir comentários para serem visíveis ao denunciante.

| Ana 1 🏫 1 🏝 1 🐵 1 🗭 Port |   |           |                   |                        |                     |                  |                      |                     | Portuguės (Portugal) v |                  |
|--------------------------|---|-----------|-------------------|------------------------|---------------------|------------------|----------------------|---------------------|------------------------|------------------|
| <b>( )</b>               | Ø | Pesquisar | Q                 |                        |                     |                  |                      |                     |                        |                  |
|                          | * | #         | Contexto          | Etiqueta               | C Estado            | 🔇 Report date 🗕  | 🔇 Última atualização | 🛛 Data de expiração | 0                      | 🖪 Pré-visualizar |
|                          |   | 22        | Serviços Centrais | Verificar doc. enviado | Processo em Análise | 13-09-2022 15:21 | 15-09-2022 12:27     | 13-12-2022 00:00    | ×                      | <b>9</b> :1      |